## 資格取得の証明書(デジタル認定証)の取得方法について

お寄せいただきました「合格体験記」は、TAC で作成するパンフレット・ホームページ・チラ シ等、弊社の各種広告媒体(パンフレット・Web 等)にて、掲載させていただく場合がございま すので、予めご了承ください。

【応募方法について】

① 応募フォームより「合格体験記」をご入力ください。

※ 自動返信メール「登録確認メール」が配信されます。メール本文のリンクをクリックして 本登録を済ませてください。(この時点では本登録はまだ完了しておりません)

- ② TAC パソコンスクール事務局にて内容を確認後、資格取得の証明書(デジタル認定証)の送 付先について、メールでご連絡いたします。
- ③ 以下の方法で資格取得の証明書(デジタル認定証)を取得していただきましたら、②のメールにある期日(受付から一週間以内)までに TAC パソコンスクール事務局へお送りください。

## 【資格取得の証明書(デジタル認定証)の取得方法】

## ● 受験者 ID で受験された方(MOS / VBA エキスパート)

- 以下のサイトにアクセスし、受験時に使用した受験者 ID でログイン オデッセイ コミュニケーションズ <u>https://www.odyssey-com.co.jp/id/prof.html</u>
- ② 以下 a,b いずれかの方法で証明書を取得し、TAC パソコンスクール事務局へ証明書を送信
  - a. 認定証一覧の「PDF」を選択⇒右下の「PDF でダウンロード」をクリック⇒メールに添付し、本文に「会員番号/お名前」を入力して TAC パソコンスクール事務局(<u>tacpcs@tac-school.co.jp</u>)へ送信
  - b. 表示モードを「公開用」に変更⇒「認定証の送信」をクリック⇒「電子メールアドレス」
    に『<u>tacpcs@tac-school.co.jp</u>』、「連絡事項」に対象の資格および「会員番号/お名前」を入 力して送信

● Odyssey ID で受験された方(ビジネス統計スペシャリスト / VBA エキスパート)

- 以下のサイトにアクセスし、受験時に使用した Odyssey ID でログイン
  Odyssey CBT サイト <u>https://cbt.odyssey-com.co.jp/</u>
- ② 機能メニュー ⇒ 受験履歴表示をクリック
- ③ 以下 a,b いずれかの方法で証明書を取得し、TAC パソコンスクール事務局へ証明書を送信

- a. 受験履歴表示の結果レポート「表示」をクリック⇒表示された PDF をダウンロード⇒
  メールに添付し、本文に「会員番号/お名前」を入力して TAC パソコンスクール事務局
  (tacpcs@tac-school.co.jp) へ送信
- b. 受験履歴表示の「合格者番号」をコピー⇒メール本文に貼り付け、「会員番号/お名前」を
  入力して TAC パソコンスクール事務局(<u>tacpcs@tac-school.co.jp</u>) へ送信

なお、「① 合格体験記、お名前、ご職業、顔写真を掲載いただける方:「選べる e-GIFT」3,000 円分」「② 合格体験記、ご職業、顔写真を掲載いただける方(お名前はイニシャル表記):「選 べる e-GIFT」1,500 円分」をお選びの方は、資格取得の証明書(デジタル認定証)とあわせて「顔 写真」もお送りください。

【顔写真の指定】

- ・サイズ・・・「560×420 ピクセル」または「600×450 ピクセル」程度(2MB まで)
- ・上半身正面
- ・カラー写真
- ・無帽/無背景

TAC パソコンスクール事務局